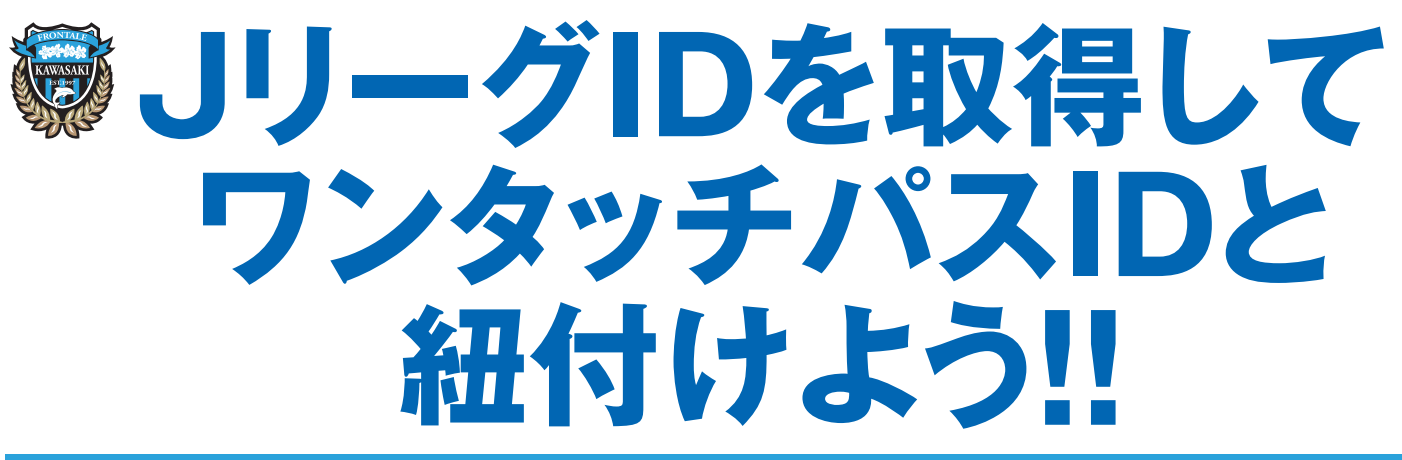

JリーグIDを紐付けることで チケット一覧 譲渡 リセール が利用できるようになります

## JリーグIDの取得方法

| ご ILLEAGUE お気に入りクラブに   ③ サポート 新規登録 ログイン                     |
|-------------------------------------------------------------|
| ・・・・・・・・・・・・・・・・・・・・・・・・・・・・・                               |
| 新規意録  ロジイン                                                  |
|                                                             |
| まくある質問 ないかかい まのは、チケット購入やさま さまなキャンペーンへの参加ができるようになります。 登録してね! |
|                                                             |
|                                                             |
|                                                             |
| コージョンコージョン フィージー フィージー フリーグチケットの<br>国際入風歴/QR発券              |
|                                                             |
| 「<br>Facebookで登録<br>新好さな方法で<br>新相に登録                        |

## ワンタッチパスID(後援会会員番号)の細付け方法

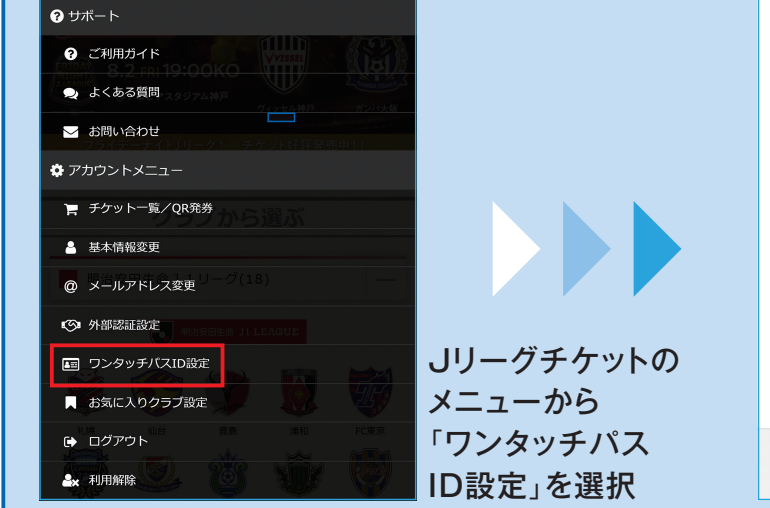

| お手持ちのワンタッチバスIDの情報を入力してくださ<br>い。 |            |
|---------------------------------|------------|
| 登録クラブ 必須                        |            |
| 川崎フロンターレ 🗸                      |            |
|                                 |            |
| ワンタッチバスID 必須                    | クレンタッチパスID |
| 半角英数字50文字まで く                   |            |
|                                 | となります      |
| 確認                              |            |
| 戻る                              |            |
|                                 |            |
| 〉JリーグID利用サービスに戻る                |            |
| ILEAGUE                         |            |

## チケット一覧の使い方

シーズンチケットとJリーグチケットで買ったチケットをまとめて管理できるようになります 詳しくは裏面をご覧ください

## 譲渡・リセールの方法

シーズンチケットを譲渡とリセールできるようになります。詳しくは別紙をご覧ください